1. Go to the Textbook tab and Find Textbooks:

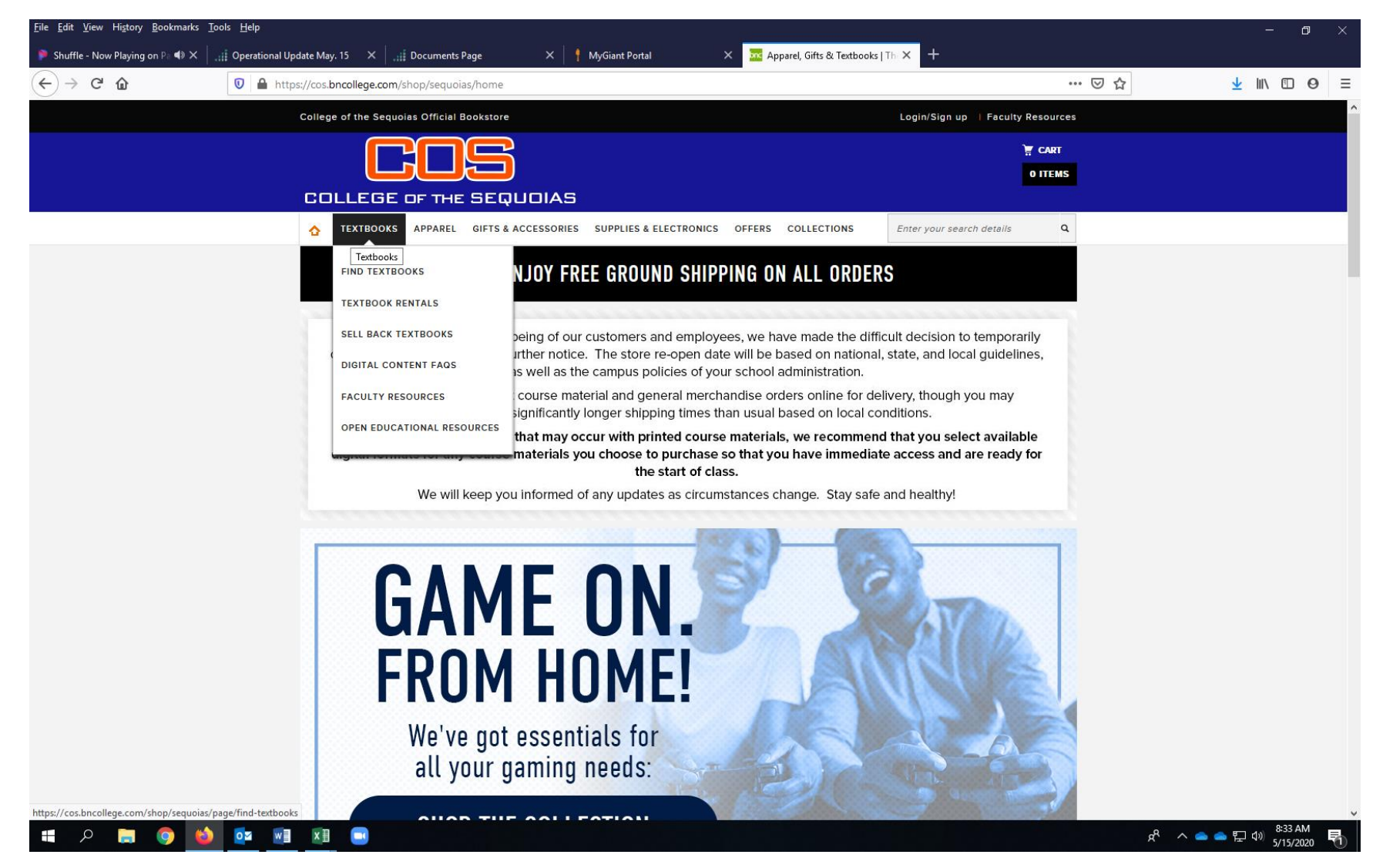

2. Fill in you Course Information. (Or populate it from your Banner, through the "order my books" link.

| <u>F</u> ile <u>E</u> dit <u>V</u> iew History <u>B</u> ookmarks <u>T</u> ools <u>H</u> elp |                                                               |                                 |                       |                                        |                      |                   |                      | - 0                                    | × |
|---------------------------------------------------------------------------------------------|---------------------------------------------------------------|---------------------------------|-----------------------|----------------------------------------|----------------------|-------------------|----------------------|----------------------------------------|---|
| Shuffle - Now Playing on Pand × Bookstores                                                  | 🗙 🛛 🚾 Find Textbooks   The College of 🗡                       | Return Rentals   The College of | of $\times   +$       |                                        |                      |                   |                      |                                        |   |
| $\leftarrow \rightarrow$ C $\triangle$                                                      | os://cos. <b>bncollege.com</b> /shop/sequoias/page/find-textb | ooks                            |                       |                                        |                      |                   | … ⊠ ☆                | ∭\ ⊡ 0                                 | ≡ |
|                                                                                             | College of the Sequoias Official                              | Bookstore                       |                       |                                        | Login/Sign up   F    | Faculty Resources |                      |                                        | ^ |
|                                                                                             |                                                               |                                 |                       |                                        |                      | CART<br>O ITEMS   |                      |                                        |   |
|                                                                                             | A TEXTBOOKS APPAREL                                           | GIFTS & ACCESSORIES SUPP        | PLIES & ELECTRONICS O | FFERS COLLECTIONS                      | Enter your search de | etails Q          |                      |                                        |   |
|                                                                                             | SAVE                                                          | UP TO 85% OI                    | ISCOUNT<br>N SOFTWAR  | E EEEEEEEEEEEEEEEEEEEEEEEEEEEEEEEEEEEE | SHOP NOW             |                   |                      |                                        |   |
|                                                                                             |                                                               | TERM                            | DEPARTMENT            | COURSE                                 | SECTION              |                   |                      |                                        |   |
|                                                                                             |                                                               |                                 |                       |                                        |                      | 1                 |                      |                                        |   |
|                                                                                             | FALL 2020                                                     | <b>~</b>                        | NURS                  | 121                                    | 16512                | ×                 |                      |                                        |   |
|                                                                                             | FALL 2020                                                     | <b>~</b>                        | NURS                  | 123                                    | 16514                | ×                 |                      |                                        |   |
|                                                                                             | FALL 2020                                                     | <b>v</b>                        | NURS                  | 124                                    | 16516                | ×                 |                      |                                        |   |
|                                                                                             | FALL 2020                                                     | •                               | Select Department     | Select Course                          | Select Section       | ×                 |                      |                                        |   |
|                                                                                             |                                                               |                                 | Add More Courses >>>  | •                                      |                      |                   |                      |                                        |   |
|                                                                                             |                                                               | FIN                             | D MATERIALS FOR 3 CO  | URSES                                  |                      |                   |                      |                                        |   |
|                                                                                             |                                                               | EVERYTHIN                       | IG YOU NEED           | TO SUCCEED                             |                      |                   |                      |                                        | ~ |
| 💷 🔎 📄 🧔 📰                                                                                   |                                                               |                                 |                       |                                        |                      |                   | x <sup>R</sup> 🔨 👘 📥 | 日本<br>12:46 PM<br>12:46 PM<br>7/6/2020 | 1 |

3. Select the titles and conditions you prefer:

| <u>File Edit View History B</u> ookmarks | Iools Help                                                                                                    | – 🗗 🗡                 |
|------------------------------------------|----------------------------------------------------------------------------------------------------|-----------------------|
| 👂 Shuffle - Now Playing on Pa 📣 🗙        | 🚾 Your Customized Textbook List 🗙 🕂                                                                                                    |                       |
| ← → C' ŵ                                 | 🔋 🔺 https://cos.bncollege.com/shop/BNCBTBListView?catalogId=10001&langId=-1&storeId=61553 🛛 🐨 🖂 🏠                                                                                                    | <u>↓</u> III\ 🗊 Θ ≡   |
|                                          | Helpful Homework & Study Tools (Optional)                                                                                                    | ,                     |
|                                          | bartleby write       WRITE BETTER RIGHT NOW       Get writing assistance anytime you need it.         BOOKSTORE RECOMMENDED       Start your free triall*         Subscribe to the only online writing aid with the tools to help you get the grade you want! Easily correct spelling       Image: Construction of the spectrum of the spectrum of the |                       |
|                                          | and grammar issues, check citation formatting, and scan for accidental plagiarism from anywhere. 'One month'<br>free trial starts at time of purchase. After your trial, your subscription automatically renews at \$9.99/month.<br>Cancel at any time. Learn More                                                                                                    |                       |
|                                          | HIST017 10949 FALL 2020 REMOVE COURSE ×                                                                                                    |                       |
|                                          | APOSTLES OF DISUNION >15TH ANNIVERSARY<                                                                                                    |                       |
|                                          | POCKET GUIDE TO WRITING IN HISTORY, REV.<br>REQUIRED I ByRAMPOLLA<br>EDITION: 9TH 18<br>PUBLISHER: MAC HIGHER ISBN: 9781319113025 -                                                                                                    |                       |
|                                          | Image<br>Not<br>Available       GIVE ME LIBERTY, SEAGULL ED.V.1-PACKAGE         Reource 1 ByFONER         EDITION: 6TH 20<br>PUBLISHER: NORTON         PUBLISHER: NORTON         Interview         This Textbook package contains a required access code for materials utilized in the class.                                                                                                    |                       |
|                                          | NO ITEMS SELECTED                                                                                                    | о так 216 РМ <b>—</b> |
| • × <u>-</u> V <u>•</u>                  | A                                                                                                    | 7/28/2020             |

4. Add Items to Cart:

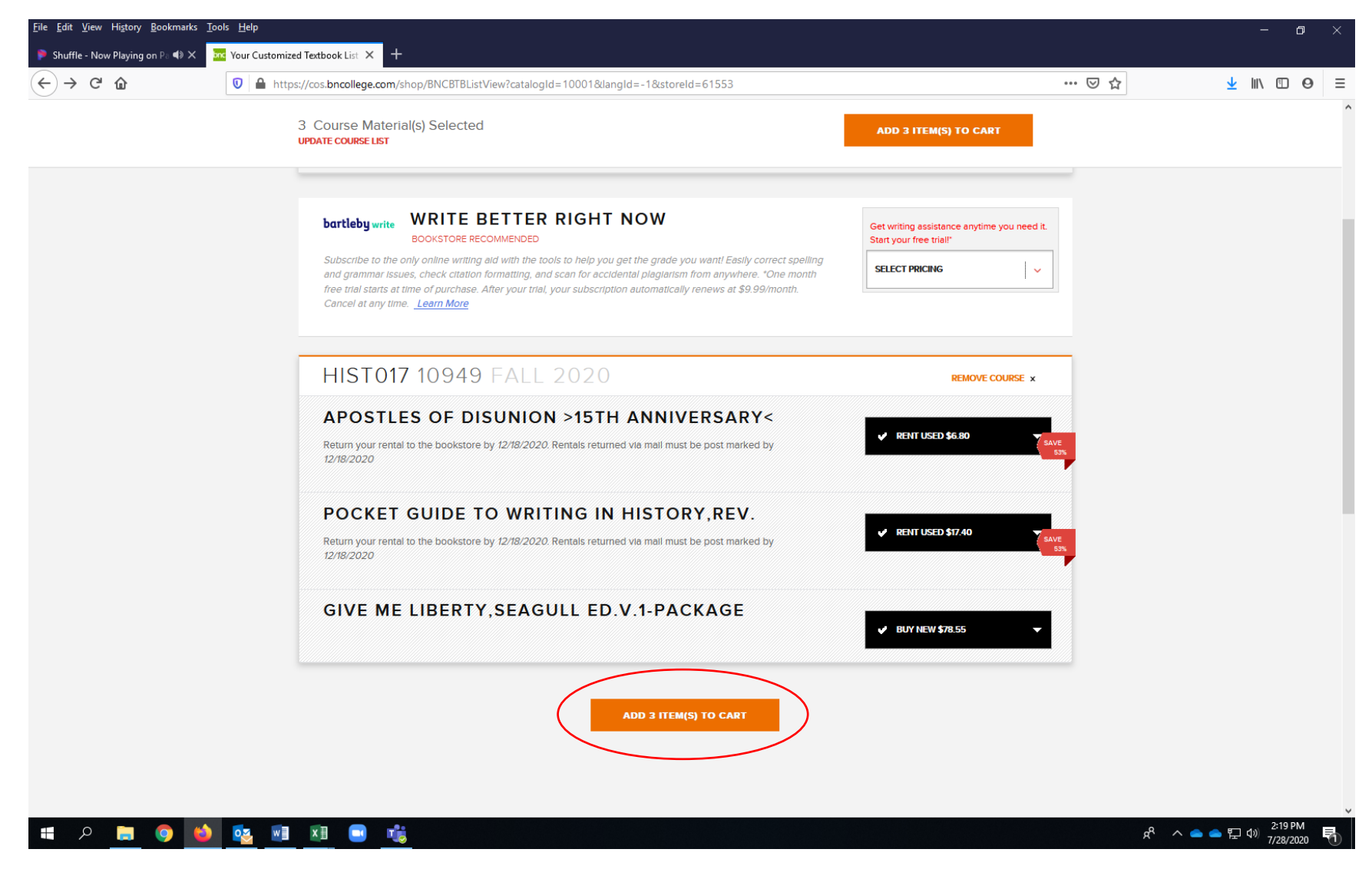

5. Review Cart and check out: \*\*NOTE\*\* that used/rental books might not be available and your total might change. This warning will pop up.

| <u>File Edit View History B</u> ookmarks <u>T</u> o | ols <u>H</u> elp                     |                                                                                                    |                                                                                                  |                                    |                                                   |                          |                                                                                                    |                                                                                                    |     |                | -          | ٥                  | × |
|-----------------------------------------------------|--------------------------------------|----------------------------------------------------------------------------------------------------|--------------------------------------------------------------------------------------------------|------------------------------------|---------------------------------------------------|--------------------------|----------------------------------------------------------------------------------------------------|----------------------------------------------------------------------------------------------------|-----|----------------|------------|--------------------|---|
| 👂 Shuffle - Now Playing on Pa 📣 🗙 🚦                 | 🔨 Shopping Cart   The College of 🗙 🕂 |                                                                                                    |                                                                                                  |                                    |                                                   |                          |                                                                                                    |                                                                                                    |     |                |            |                    |   |
| (←) → C' ŵ                                          | 1 A https://cos.bncollege.com/w      | ebapp/wcs/stores/servlet/Order                                                                      | ltemDisplayMC?catalogId=                                                                         | 100018เร                           | storeld=61553&kr                                  | ypto=st21                | CGpC8bUhcw06BRJBbTN                                                                                                    | 4geqesrmm2 •••                                                                                              | ⊠ ☆ | 2              |            | 9                  | ≡ |
|                                                     | NOTE: Exclusions                     | ulations! you have qualified for<br>apply. Free shipping only appl<br>ipping costs. You may experie | OUR SHOP<br>Free Standard Shipping!<br>lies to the standard ground<br>ence longer processing and | P   N (<br>I rate and<br>I shippin | G CART<br>d excludes diplom<br>g times than usual | a frames a<br>I based on | nd oversized specialty it<br>local conditions.                                                                                                    | ems that                                                                                                    |     |                |            |                    | ^ |
|                                                     | PRODUCT                              |                                                                                                    | TYPE                                                                                             | QTY                                | PRICE                                             |                          | СНЕСКОИТ                                                                                                    |                                                                                                    |     |                |            |                    |   |
|                                                     | HIST 017 10949 FALI                  | 2020                                                                                                |                                                                                                  |                                    |                                                   |                          | ORDER SUMM                                                                                                    | ARY                                                                                                    |     |                |            |                    |   |
|                                                     | lmage<br>Not<br>Available            | APOSTLES OF DISUMON<br>>ISTH ANNIVERSARY<<br>By DEW<br>EDITION: 16<br>ISBN: 9780813939445           | RENT USED<br>Return By: 12/18/2020                                                               | 1                                  | \$6.80 RENT USED                                  | EDIT<br>SAVE<br>53%      | 3 TEXTBOOKS                                                                                                    | \$102.75<br>\$102.75<br>\$0.00                                                                              |     |                |            |                    |   |
|                                                     | Image<br>Not<br>Available            | POCKET GUIDE TO WRITING<br>IN HISTORY,REV.<br>By RAMPOLLA<br>EDITION: 9TH 18<br>ISBN: 9781319113025 | RENT USED<br>Return By: 12/18/2020                                                               | 1                                  | \$17.40 RENT USED                                 | EDIT<br>SAVE<br>53%      | Enter Promo Code                                                                                                    | Apply<br>\$102.75                                                                                           |     |                |            |                    |   |
|                                                     | Image<br>Not<br>Available            | GIVE ME LIBERTY, SEAGULL<br>ED. V1-PACKAGE<br>By FONER<br>EDITION: 6TH 20<br>ISBN: 9780393447156    | BUY NEW                                                                                          | 1                                  | \$78.55                                           | EDIT                     | NOTE<br>You are viewing an estir<br>based on the textbook of<br>selected. If a Used book<br>available, we will substit<br>New book and your final<br>higher than the current of<br>you are unhappy with th<br>substitution, we will glac<br>refund or exchange. | nated total<br>lptions you<br>is not<br>ute It for a<br>total will be<br>sstimate. If<br>e<br>lly process a |     |                |            |                    |   |
| 📹 A 🛤 🎯 🛀                                           | More of V                            | VHAT YOU NEE                                                                                        | D                                                                                                |                                    |                                                   |                          | СНЕСКОИТ                                                                                                    |                                                                                                    | Ŕ   | ^ <b>_ _</b> F | 2<br>⊋4≫7/ | :22 PM<br>/28/2020 | Ť |

6. This again is the warning about the availability in Used Books:

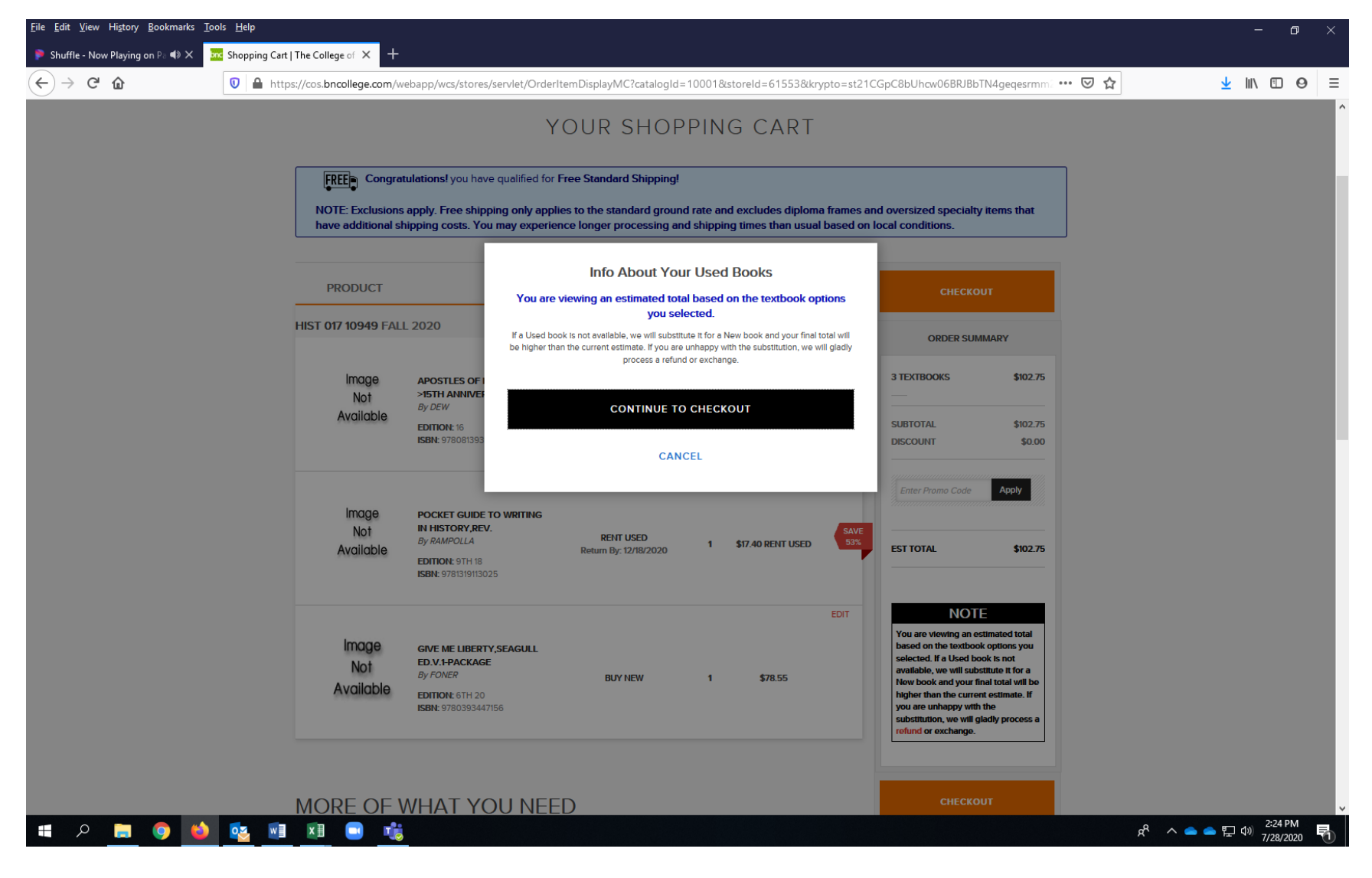

7. Renting? You will need an account. Already have one? You can sign in. It is recommended to create an account no matter what:

| <u>File Edit View History B</u> ookmarks <u>T</u> oo | sols <u>H</u> elp                                                                                                    | – ø ×                          |
|------------------------------------------------------|----------------------------------------------------------------------------------------------------|--------------------------------|
| 👂 Shuffle - Now Playing on Pa 📣 🗙 🛛 📴                | Rental Agreement   The College × +                                                                                                    |                                |
| $\leftarrow$ $\rightarrow$ C û                       | Mattps://securex.bncollege.com/webapp/wcs/stores/servlet/BNCBRentalAgreementRedirectView?catalogId=10001&storeId=61553&krypto=KxgVMG9qu028                                                                    | <u>≁</u> III\ ⊡ ⊖ ≡            |
|                                                      | READY TO RENT? CREATE YOUR ACCOUNT (All fields required)                                                                                                    |                                |
|                                                      | Lalready have an account. 3 TEXTBOOKS \$102.75                                                                                                    |                                |
|                                                      | I AM A     I AM       Please choose from list         Please select         Image: Substantiation of the select                                                                                               |                                |
|                                                      | FIRST NAME LAST NAME Enter Promo Code Apply                                                                                                    |                                |
|                                                      | EMAIL ADDRESS EST TOTAL \$102.75                                                                                                    |                                |
|                                                      | PHONE NUMBER (MOBILE PREFERRED)                                                                                                    |                                |
|                                                      | STUDENT ID VERIFY STUDENT ID VERIFY STUDENT ID New book and your final total will be higher than the current estimate. If you are unhappy with the substitution, we will gladly process a refund or exchange. |                                |
|                                                      | CHOOSE PASSWORD (Password must be a minimum of 7 characters, must contain at least 1 upper case letter, 1 lower case letter and 1 special character).                                                         |                                |
|                                                      | CONFIRM PASSWORD                                                                                                    |                                |
|                                                      | Remember me for future visits                                                                                                    |                                |
|                                                      | No CAPTCHA challenge required.                                                                                                    |                                |
| 🛋 A 📄 🌖 🗳                                            | × 🖬 🖬 🖬 👘                                                                                                    | へ 🌰 🖕 🖓 2:26 PM<br>7/28/2020 🖣 |

8. \*If applicable\* Agree to the rental terms:

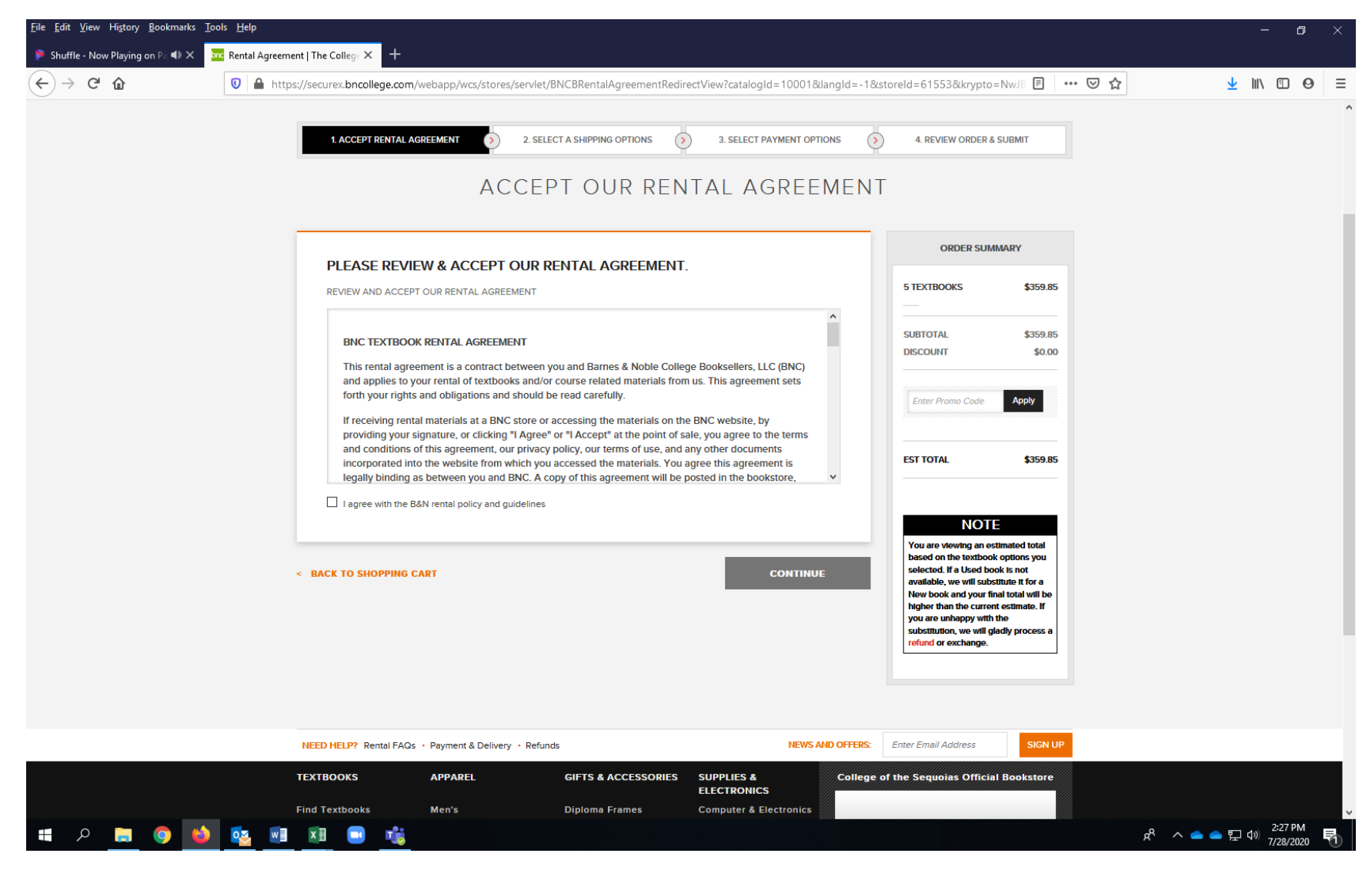

9. Enter in Shipping Information, be sure to select Free Ground Shipping if order is over \$75:

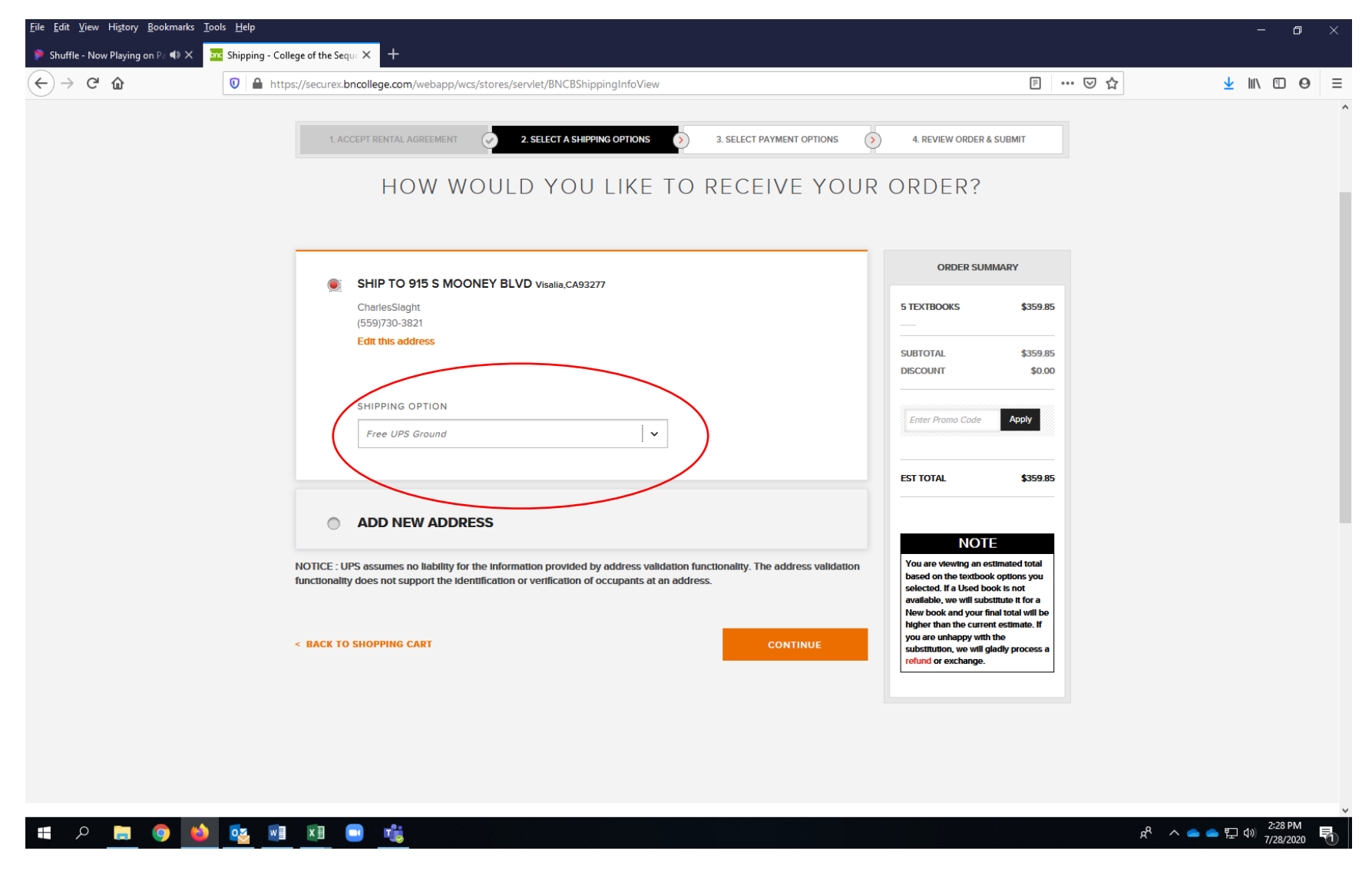

- 10. Rentals require a credit card, so be sure to enter that information:
- a. This will cover any overage your order may have that is over your alloted amount

| <u>File Edit View History Bookmarks To</u> | ols <u>H</u> elp                                                                                                    |                                                                                                    | – o ×                                     |
|--------------------------------------------|----------------------------------------------------------------------------------------------------|----------------------------------------------------------------------------------------------------|-------------------------------------------|
| 👂 Shuffle - Now Playing on Pa 📣 🗙 🧧        | 🛛 Payment - College of the Seque 🗙 🛛 🕂                                                                                                    |                                                                                                    |                                           |
| ← → ⊂ ŵ                                    | ☑ ▲ https://securex.bncollege.com/webapp/wcs/stores/servlet/BNCBOrderShippingSaveContollerCmd                                                                                                    | ▣ … ♡ ☆                                                                                                    | <u>↓</u> II\ 🗊 🛛 ≡                        |
|                                            | HOW WOULD YOU LIKE TO PAY FOR YO                                                                                                    | VR ORDER?                                                                                                    | ^                                         |
|                                            | PROVIDE A (       URE YOUR RENTAL BOOK(S): (REQUIRED)         Subscriptions and Rented Course Materials will require a securing credit card to be kept on file. The securing credit card will be used for damages or late fees on Rented Course Materials or for renewals on any subscriptions. You can choose to pay for your order with another option at the bottom of this page.         Image: Visa-1233       Visa-1233         Image: Visa-1233       SECURITY CODE         Image: Visa-1233       SECURITY CODE | SUBTOTAL \$359.85<br>DISCOUNT \$0.00<br>Enter Promo Code Apply                                                                                                    |                                           |
|                                            | ADD ANOTHER CARD NAME ON CARD Charles Slaght CARD NUMBER                                                                                                    | \$359.85<br>NOTE You are viewing an estimated total<br>based on the textbook options you<br>selected. If a Used book is not<br>available, we will substitute if or a<br>New book and your final total will be<br>higher than the current estimate. If<br>you are unhappy with the<br>substitution, we will glady process a<br>refund or exchange. |                                           |
|                                            | CARD EXPIRATION DATE       Jan     2020       SECURITY CODE       What's this?       COUNTRY       United States                                                                                                    |                                                                                                    | ~                                         |
| 🔳 🔎 🚍 🌖 🛀                                  | 💁 💵 📰 💼 😼                                                                                                    | я <sup>я</sup> ^ <b>— —</b>                                                                                                    | 2:39 PM<br>た 4 <sup>3)</sup> 7/28/2020 予1 |

11. Now select BOOKSTORE VOUCHER for payment with your Voucher

| <u>File Edit View History B</u> ookmarks <u>T</u> o | is <u>H</u> elp                                                                                                    |                                                                                                    | — (                              | ٥        | × |
|-----------------------------------------------------|----------------------------------------------------------------------------------------------------|----------------------------------------------------------------------------------------------------|----------------------------------|----------|---|
| 👂 Shuffle - Now Playing on Pa 📣 🗙 🧕                 | Payment - College of the Seque × +                                                                                                    |                                                                                                    |                                  |          |   |
| (←) → C ŵ                                           | ♥ ▲ https://securex.bncollege.com/webapp/wcs/stores/servlet/BNCBOrderShippingSaveContollerCmd                                                                                                    |                                                                                                    | ⊻ III\ 🗊                         | 0        | ≡ |
|                                                     | SAVE CARD INFO                                                                                                    |                                                                                                    |                                  |          | ^ |
|                                                     | Student ID                                                                                                    |                                                                                                    |                                  |          |   |
|                                                     | Please enter your Student ID number when placing orders with rental items.                                                                                                    |                                                                                                    |                                  |          |   |
|                                                     |                                                                                                    | _                                                                                                    |                                  |          |   |
|                                                     | ADD ANOTHER WAY TO PAY:                                                                                                    |                                                                                                    |                                  |          |   |
|                                                     | B & N GIFT<br>CARD VOUCHER                                                                                                    |                                                                                                    |                                  |          |   |
|                                                     | < BACK TO SHIPPING OPTIONS CONTINUE                                                                                                    |                                                                                                    |                                  |          |   |
|                                                     |                                                                                                    |                                                                                                    |                                  |          |   |
|                                                     | A SMARTER WAY TO BUY TEXTBOOKS                                                                                                    |                                                                                                    |                                  |          |   |
|                                                     | THE RIGHT EDITION, DROP A COURSE?                                                                                                    | TRUSTED ADVICE ON                                                                                                    |                                  |          |   |
|                                                     | GUARANTEED. NO PROBLEM.                                                                                                    | TEXTBOOKS.                                                                                                    |                                  |          |   |
|                                                     | We work closely with your professors to     Don't stick with a class just because you     O       ensure we only sell the editions they use in     bought the books. Return them during the     class       the classroom, saving you time and stress<br>about finding it yourself.     add/drop period of the semester for a full     Day | n the fence about buying books for a<br>s? We let you know what's required on<br>and when to wait to purchase. Service<br>you won't find anywhere else. |                                  |          | J |
| 📫 🔉 📄 🌖 🛀                                           |                                                                                                    | ج <sup>و</sup> م 👄 🕯                                                                                                    | ≥ 12:41 Pi<br>2:41 Pi<br>7/28/20 | M<br>)20 | 1 |

12. Enter your VOUCHER AND DEPARTMENT (HERRF, EOPS, Student Success, etc.):

- a. To use the \$250 Bookstore Voucher, be sure to list HERRF after your name.
- b. If you qualify for other forms, add those as well (EOPS, Student Success, etc.)
- c. Example: First Name Last Name HERRF EOPS
- d. Banner ID listed WITHOUT "@"

| <ul> <li>Shuffle - Now Playing on P: ♥ X</li> <li>Market - College of the Sequer X +</li> <li>C A</li> <li>C A</li> <li>Market - Now Playing on P: ♥ X</li> <li>C A</li> <li>Market - College of the Sequer X +</li> <li>C A</li> <li>Market - College of the Sequer X +</li> <li>Please enter your Student ID number when placing orders with rental items.</li> </ul> | ₽ … ⊍ ☆ | <u>⊼</u> III/ Œ Θ |
|----------------------------------------------------------------------------------------------------|---------|-------------------|
| <ul> <li>← → C û</li> <li>Image: Student ID</li> <li>Please enter your Student ID number when placing orders with rental items.</li> </ul>                                                                                                    |         | <u>⊀</u> III/ ⊡ Θ |
| Student ID Please enter your Student ID number when placing orders with rental items.                                                                                                    |         |                   |
| AY FOR PART OF YOUR ORDER USINGFINANCIAL AID<br>Bookstore Voucher<br>Mine Staght EOPS<br>STUDENT ID<br>epot23456<br>ADD ANOTHER WAY TO PAY:                                                                                                    |         |                   |

13. Review and Place your order:

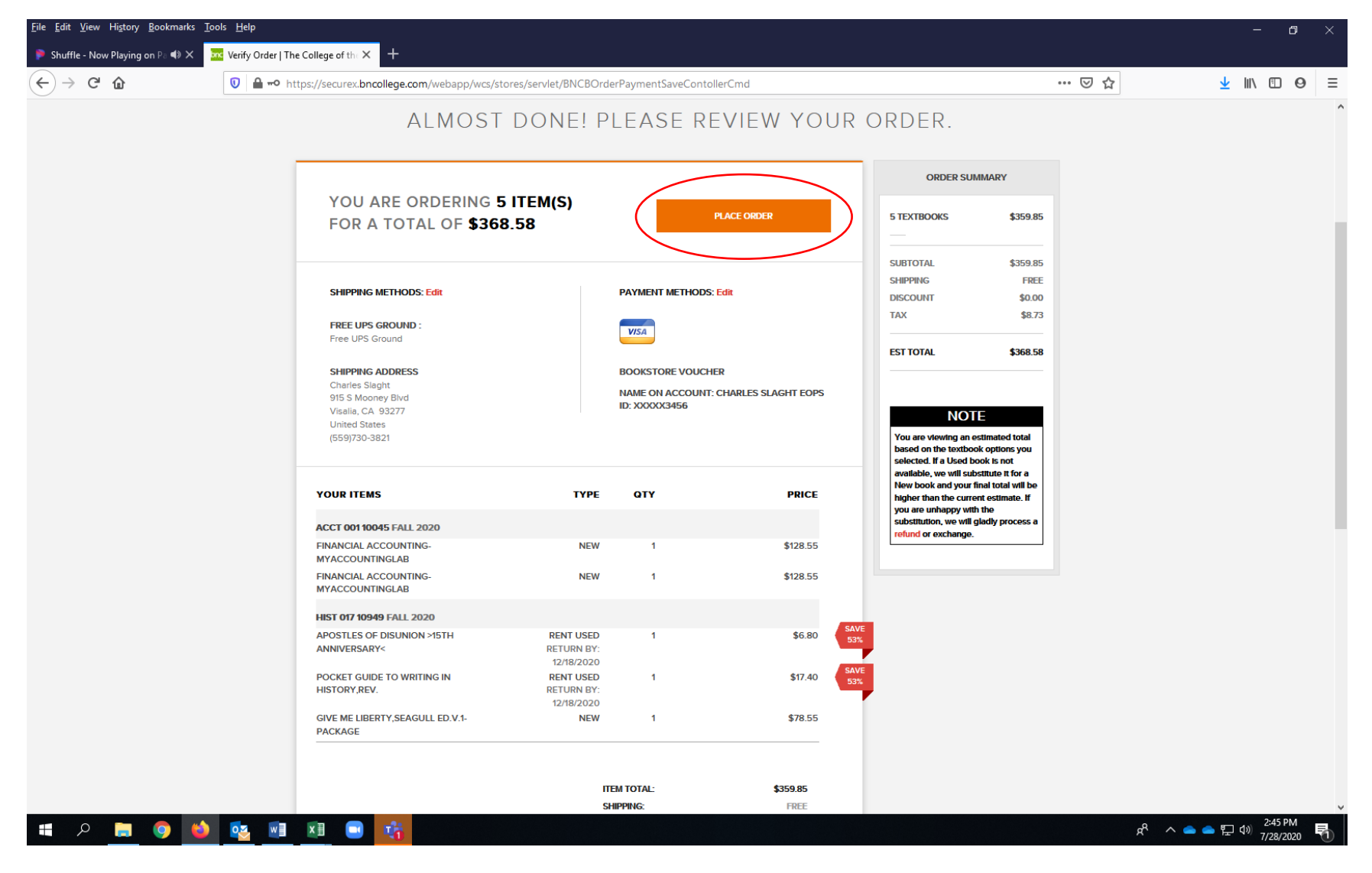

14. You're all set!

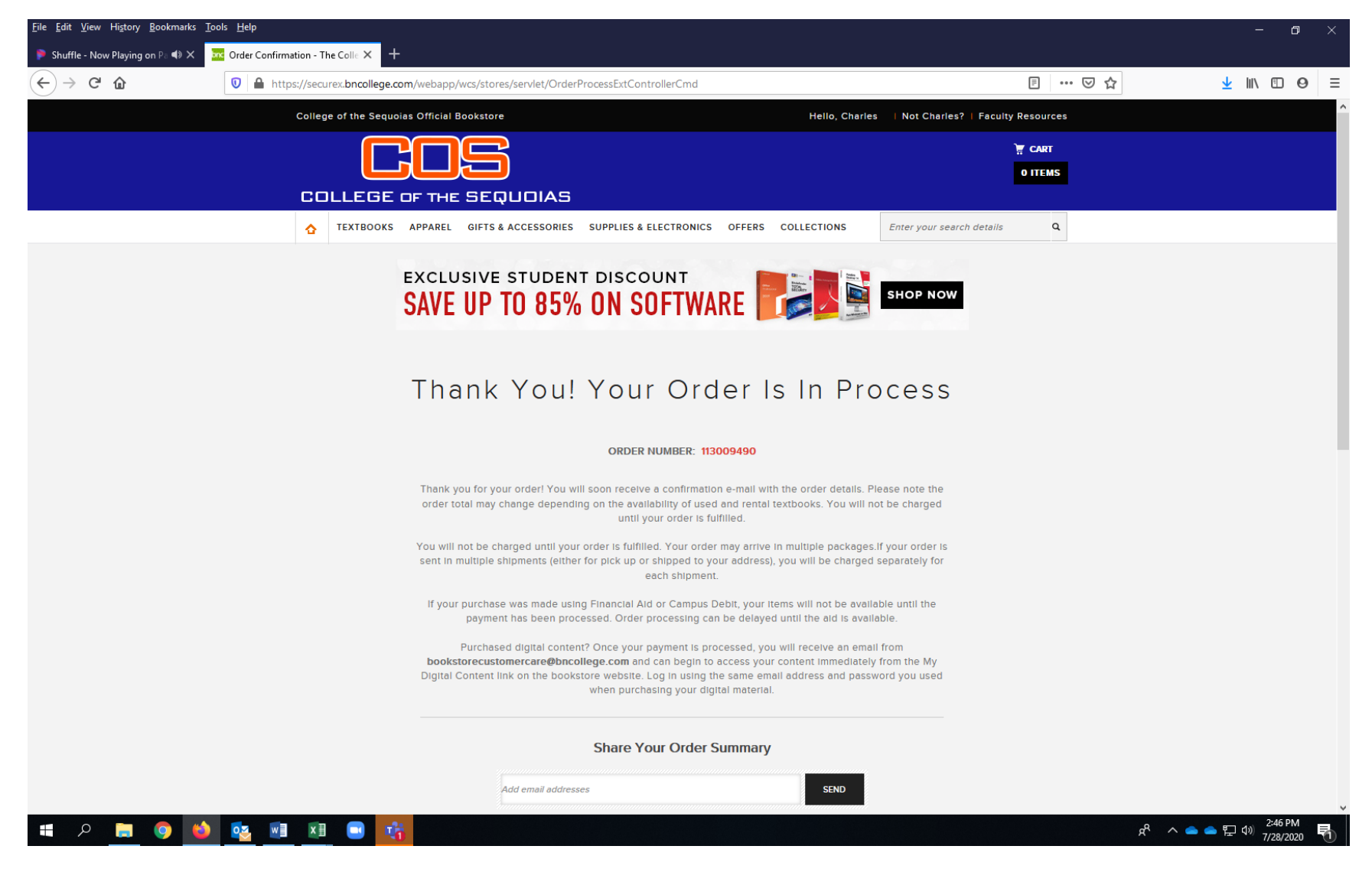

# FURTHER NOTES:

- 1. If you have a voucher like this, we will charge that first then run any payment that remains on another form of payment. Keep this in mind if you have used books but we do not have any available and charge for new books.
- 2. Ensure you have another form of payment if the total is more than your financial aid award or your order will be cancelled.
- 3. Be sure to register an account so you can keep up to date with your bookstore needs.
- 4. If you have multiple forms of aid, ADD ALL FORMS OF AID to the order.
- 5. We will verify if you are on the lists of approved students. If you place an order and are not a confirmed student, order will be cancelled.
- 6. If you are ordering digital books, access will be granted once we process payment in our system, so there will be a slight delay.
- 7. We still hope to maintain the same turnaround we had over Summer School, where orders were turned around and delivered by next business day (within most of California) if order was placed before 3:00 PM.
- 8. If an order is out of stock and placed on backorder, we can still process it once it comes in.
- 9. As always, if you have any questions, please email <u>sm617@bncollege.com</u> and we will be happy to assist.